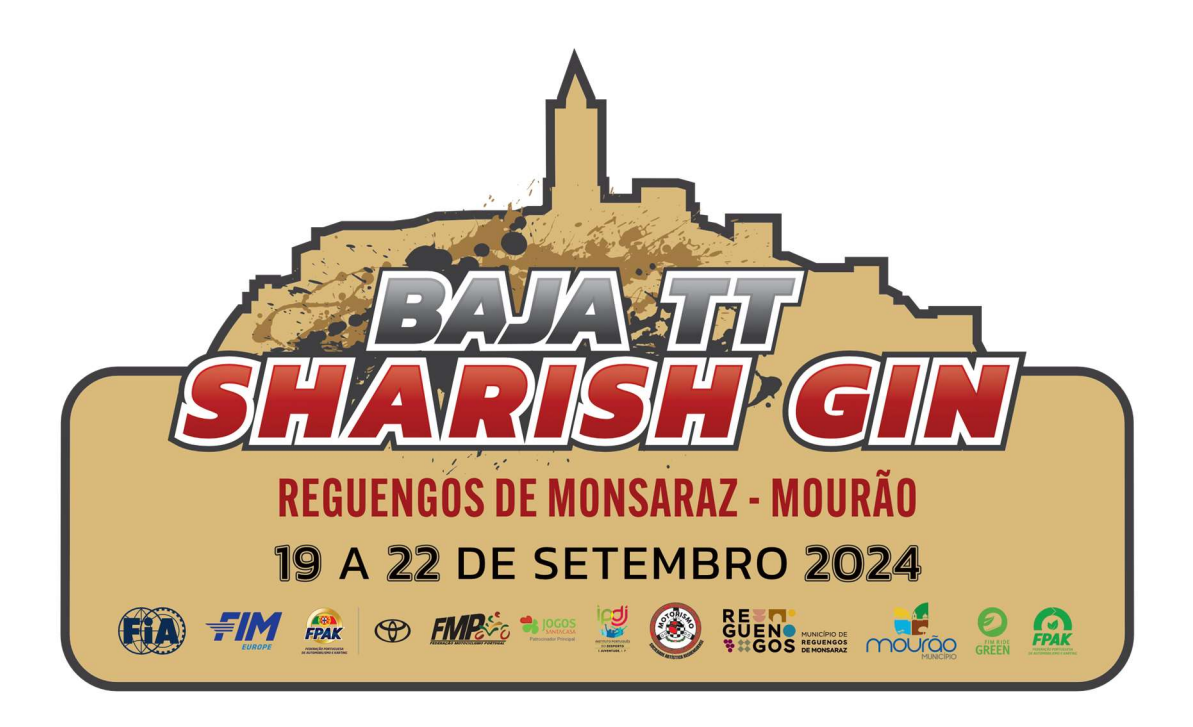

# **Entries Portal Guide**

# TABLE OF CONTENTS

| 1 | Registrat         | ion on the Plataform                                                              | 3 |
|---|-------------------|-----------------------------------------------------------------------------------|---|
|   | 1.1 Nationa       | ll Drivers                                                                        | 3 |
|   | 1.2 Interna       | cional Drivers                                                                    | 4 |
|   | 1.2.1             | Change the language to English                                                    | 4 |
|   | 1.2.2             | Click on Sign Up                                                                  | 5 |
|   | 1.2.3             | Choose Individual                                                                 | 5 |
|   | 1.2.4             | Fill in the details with your passport number, date of birth, and tVAT number     | 6 |
|   | 1.2.5             | Enter your email address                                                          | 6 |
|   | 1.2.6<br>confirma | Your registration has been successfully completed. You will receive a tion email. | 7 |
|   | 1.2.7             | Click the link received in the email to complete the registration                 | 7 |
|   | 1.2.8             | Set an access password                                                            | 8 |
|   | 1.2.9             | Fill in the required personal information                                         | 8 |
|   | 1.2.10            | Fill in the required address information                                          | 9 |
|   | 1.2.11            | Fill in the required contact information                                          | 9 |
| 2 | Register          | Procedure1                                                                        | 0 |
|   | 2.1 Nationa       | ıl Drivers1                                                                       | 0 |
|   | 2.2 Interna       | cional drivers1                                                                   | 0 |
|   | 2.2.1             | Uncheck the FPAK License option1                                                  | 1 |
|   | 2.2.2             | Fill in the competitor's information1                                             | 1 |
|   | 2.2.3             | Fill in the Team Manager information1                                             | 2 |
|   | 2.2.4             | Fill in First Driver information1                                                 | 2 |
|   | 2.2.5             | Fill in Navigator information1                                                    | 3 |
|   | 2.2.6             | Fill in Vehicle information1                                                      | 3 |
|   | 2.2.7             | Add the Required Documents                                                        | 4 |
|   | 2.2.8             | Fill in Invoice information1                                                      | 4 |
|   | 2.2.9             | Click Save to complete the registration1                                          | 5 |
|   | 2.2.10            | View/Edit Completed Registrations1                                                | 5 |

This manual is intended to be a support guide for the procedures necessary for registration and enrollment in the Baja TT Sharish GIN 2024.

# 1 Registration on the Plataform

### **1.1 National Drivers**

National drivers who have not yet registered on the FPAK Portal should go to <u>https://portal.fpak.pt/auth/view/login</u> and complete the registration by following the instructions.

| FEDERAÇÃO PORTUGUESA<br>FEDERAÇÃO PORTUGUESA<br>FEDERAÇÃO PORTUGUESA<br>FPAK ONLINE |
|-------------------------------------------------------------------------------------|
| Português 👻                                                                         |
| Email / Nº Passaporte / Username                                                    |
| Entrar                                                                              |
| Esqueci-me da password<br>Ainda não tem conta? Registe-se                           |

### **1.2 Internacional Drivers**

International drivers who have not yet registered on the FPAK Portal should go to <u>https://portal.fpak.pt/auth/view/login</u> and complete the registration by following the instructions.

Note: It is not necessary for all drivers to register on the Portal; only the Team Manager needs to register, and then they can enroll all the drivers in the event.

## 1.2.1 Change the language to English

| FEDERAÇÃO PORTUGUESA<br>DE AUTOMOBILISMO E KARTING | TAL<br>NLINE                                                      |
|----------------------------------------------------|-------------------------------------------------------------------|
| Email / Nº Passaporte / Username                   | <ul> <li>Português</li> <li>Português</li> <li>English</li> </ul> |
| Password                                           |                                                                   |
| Entrar<br>Esqueci-me da password                   |                                                                   |
| Ainda não tem conta? Registe                       | -se                                                               |

# 1.2.2 Click on Sign Up

| FEDERAÇÃO PORTUGUESA<br>DE AUTOMOBILISMO E KARTINO | PORTAL<br>FPAK ONLINE  |             |
|----------------------------------------------------|------------------------|-------------|
|                                                    |                        | ₩ English + |
| Email                                              |                        |             |
| Password                                           | Sign In                |             |
| I forgot                                           | my password            |             |
| No account ye                                      | n <sup>,</sup> Sign Up |             |

## 1.2.3 Choose Individual

| FEDERAÇÃO PORTUGUESA<br>DE AUTOMOBILISMO E KARTING | PORTAL<br>FPAK ONLINE |             |
|----------------------------------------------------|-----------------------|-------------|
|                                                    |                       | ₩ English - |
| Please chose                                       | an entity type:       |             |
| Individual Next                                    | Cancel                |             |

1.2.4 Fill in the details with your passport number, date of birth, and tVAT number.

| FEDERACÃO POR<br>DE AUTOMOBILISM | PORTAL<br>FPAK ONLINE     |           |
|----------------------------------|---------------------------|-----------|
|                                  | ×                         | English 🔹 |
| Fill 1                           | the following information |           |
| ID Number                        | 000000                    |           |
| Date of Birth                    | 01-01-2000                |           |
| VAT Number                       | 0000000                   |           |
| P                                | revious Next Cancel       |           |

1.2.5 Enter your email address.

| FEDERAÇÃO PORTUGUE<br>DE AUTOMOBILISMO E KAR                        | FPAK ONLINE                                                                                                    |
|---------------------------------------------------------------------|----------------------------------------------------------------------------------------------------|
|                                                                     | ₩ English •                                                                                                    |
| Fill y                                                              | your email address                                                                                                    |
| bajasharishfiaevent@gmail.cor                                       | m                                                                                                    |
| This address will be your iden<br>notifications about the activitie | itification on the Portal and will be used to send<br>ies you perform here, such as signing up, register<br>for races, etc |
|                                                                     | New Count                                                                                                    |

1.2.6 Your registration has been successfully completed. You will receive a confirmation email.

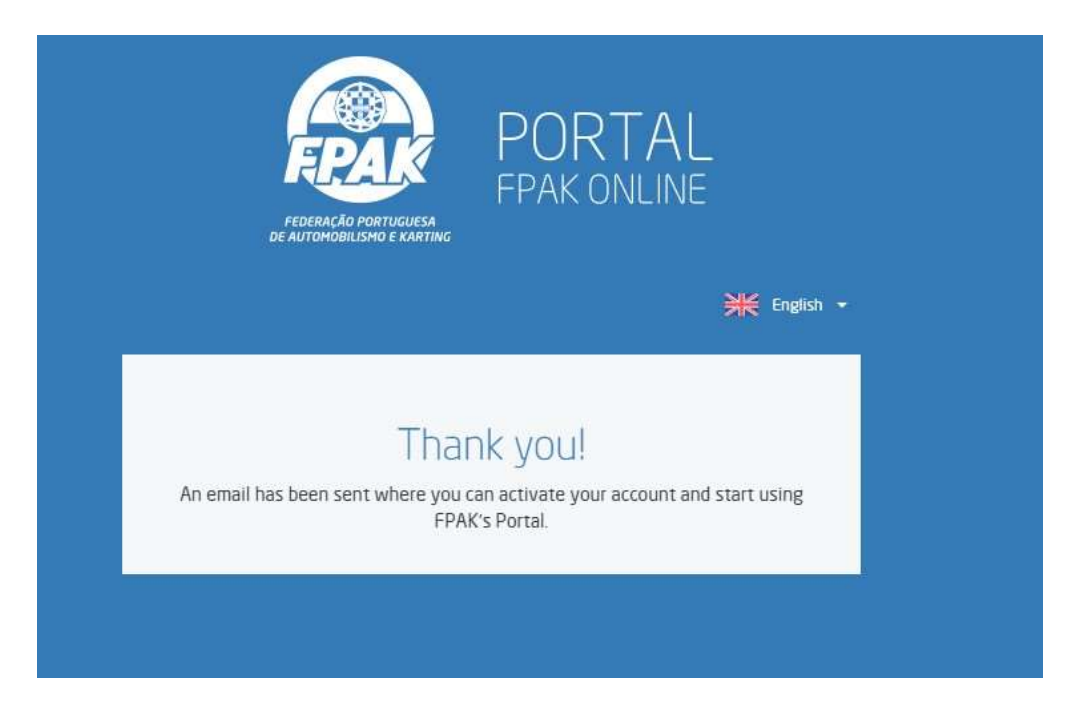

### 1.2.7 Click the link received in the email to complete the registration

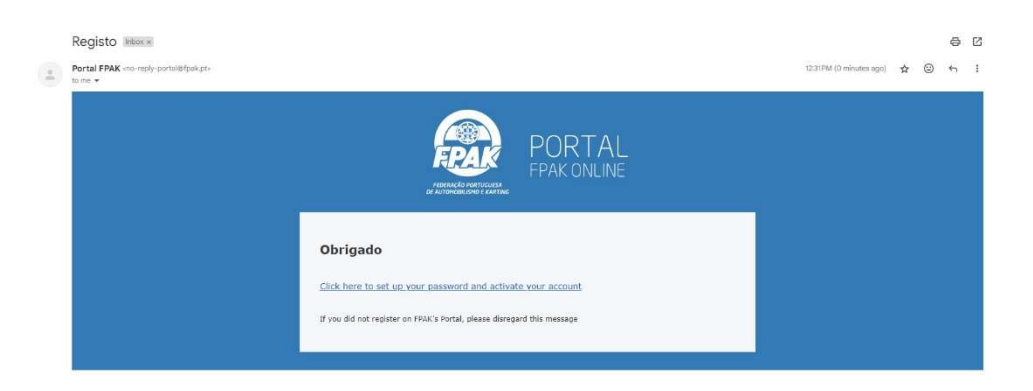

### 1.2.8 Set an access password

| FEDERAÇÃO PORTUGUESA<br>DE AUTOMOBILISMO E KARTING | PORTAL<br>FPAK ONLINE |
|----------------------------------------------------|-----------------------|
|                                                    | ₩ English •           |
| Set your ne                                        | ew password:          |
|                                                    |                       |
|                                                    |                       |
|                                                    | Password validated    |
| Gr                                                 | ravar                 |
|                                                    |                       |

# 1.2.9 Fill in the required personal information

#### Note: The image contains the required registration information

| FPAK ONLINE                 |    |                                |              |                    |                     | bajasharis          | hfiaeuropeevent@gmail.com   |
|-----------------------------|----|--------------------------------|--------------|--------------------|---------------------|---------------------|-----------------------------|
|                             |    |                                |              |                    |                     | For support of      | ontact us at portal@fpak.pt |
|                             |    | Pro                            | file Champi  | ionships 👻 Race F  | legistrations 👻 Lic | enses 👻 Technical I | Passports Account           |
| entification Address Contac | ts | Medical Info and Drivers Licen | se Other     | Racing History     |                     |                     |                             |
| Full Name                   |    |                                |              |                    |                     | Screen Name         |                             |
| Driver Name                 |    |                                |              |                    |                     | Driver Name         |                             |
| ID Type                     |    | ID Number                      |              | ID Expiration Date |                     |                     |                             |
| Passport                    | ~  | 00000111                       |              | 31-12-2024         | ÷                   |                     |                             |
| ID Document - Front/Full    |    | ID Doc                         | ument - Back |                    |                     |                     |                             |
| Select File Vploaded        |    | View Document Se               | lect File    | ✓ Uploaded         | View Document       |                     |                             |
| VAT Number                  |    | Gender                         |              |                    |                     |                     |                             |
| 0111                        |    | e Male ○ Female                |              |                    |                     | Ficheiro            | Camera                      |
| Date of Birth               |    | Place of Birth                 |              | Nationality        |                     | L                   |                             |
| 01-01-2000                  |    | Town                           |              | Polônia            | ~                   |                     |                             |
|                             |    |                                |              |                    |                     |                     |                             |
|                             |    |                                |              |                    |                     |                     |                             |

# 1.2.10Fill in the required address information

|                                   | PUR TAL<br>FPAK ONLINE |                                  |                 |                      |            | bajasharishfiaeuropeev      | ient@gmail.com |
|-----------------------------------|------------------------|----------------------------------|-----------------|----------------------|------------|-----------------------------|----------------|
|                                   |                        |                                  |                 |                      |            | For support contact us at p | portal@fpak.p  |
|                                   |                        | Profile                          | Championships 👻 | Race Registrations + | Licenses + | Technical Passports         | Account        |
|                                   |                        |                                  |                 |                      |            |                             |                |
| Identification                    | Address Contacts       | Medical Info and Drivers License | Other Racing H  | istory               |            |                             |                |
| Country                           |                        |                                  |                 |                      |            |                             |                |
| Polônia                           |                        | ~                                |                 |                      |            |                             |                |
| Postal Code                       | Locality               |                                  | Address         |                      |            |                             |                |
|                                   | Town                   |                                  | Address         |                      |            |                             |                |
| 0000-000                          |                        |                                  |                 |                      |            |                             |                |
| 0000-000<br>District              |                        | Region                           |                 |                      |            |                             |                |
| 0000-000<br>District<br>Disctrict |                        | Region                           |                 |                      |            |                             |                |
| 0000-000<br>District<br>Disctrict |                        | Region                           |                 |                      |            |                             |                |

# 1.2.11Fill in the required contact information

| _                            | Profile C                                  | hampionships 👻 | Race Registrations 👻 | Licenses 👻 | Technical Passports | Accoun |
|------------------------------|--------------------------------------------|----------------|----------------------|------------|---------------------|--------|
| Identification Address Con   | ttacts Medical Info and Drivers License Ot | her Racing His | tory                 |            |                     |        |
| Phone Number 1               | Phone Number 2                             | Phone Numb     | ier 3                |            |                     |        |
| 111111111                    | 222222222                                  |                |                      |            |                     |        |
| Main Email                   |                                            | Additional Er  | mail                 |            |                     |        |
| bajasharishfiaeuropeevent@gm | ail.com                                    |                |                      |            |                     |        |
|                              |                                            |                |                      |            |                     |        |
|                              |                                            |                |                      |            |                     |        |

Click Save to successfully complete the registration.

# 2 Register Procedure

### 2.1 National Drivers

National drivers (FIA Event and National Event) must register through the Portal or click directly on the link <u>https://portal.fpak.pt/races/inscricao/1953</u>.

**Important Note**: You should only choose one of the options at the time of registration, either EBCup if you are registering for the European Bajas Championship or <u>CPTT if you are</u> <u>registering only for the national event</u> (in this way you will count for the national event). Competitors who register for the European Bajas Championship and hold a national license are automatically registered for the CPTT. If you want to register for the Terras do Grande Lago Trophy (joint trophy with the Baja da Extremadura), you should select this option.

| petitor          |           |                 |               |             |               |
|------------------|-----------|-----------------|---------------|-------------|---------------|
| FPAK License     |           |                 |               |             |               |
| lame             |           |                 | Screen Name   |             | Telephone No. |
| Driver 1         |           | Driver 1        |               | 0000001111  |               |
| ddress           |           | Postal Code     | Locality      |             |               |
| Address 1        |           |                 | 1000          | Locality    |               |
| Email            |           | Driving License | License       | License iss | ued by        |
| driver@email.com |           | 1111            | 999999        | FIA         |               |
| Vationality      | ID Number |                 | Date of Birth | VAT No.     |               |
| Nationality      | 2222222   |                 | 01/01/1990    | 123456      | 78            |

### 2.2 Internacional drivers

To register for the race, international competitors must register through the Portal or click directly on the link <u>https://portal.fpak.pt/races/inscricao/1953</u> and follow these steps.

### 2.2.1 Uncheck the FPAK License option

| 5ª Baja TT Sharish Regueng | gos / Mourão |     |
|----------------------------|--------------|-----|
| ompetitor                  |              |     |
| FPAK License               | License      |     |
| FPAK License in process    | Q            | Add |
| Name                       |              |     |

# 2.2.2 Fill in the competitor's information

Note: Select the EBCup championship. The mandatory data for competitor registration are shown in the image

| ipetitor         |           |                 |               |             |               |
|------------------|-----------|-----------------|---------------|-------------|---------------|
| FPAK License     |           |                 |               |             |               |
| Name             |           |                 | Screen Name   |             | Telephone No. |
| Driver 1         |           |                 | Driver 1      |             | 0000001111    |
| Address          |           |                 | Postal Code   | Locality    |               |
| Address 1        |           |                 | 1000          | Locality    |               |
| Email            |           | Driving License | License       | License iss | ued by        |
| driver@email.com |           | 1111            | 999999        | FIA         |               |
| Nationality      | ID Number |                 | Date of Birth | VAT No.     |               |
| Nationality      | 2222222   |                 | 01/01/1990    | 123456      | 78            |

# 2.2.3 Fill in the Team Manager information

| FPAK License                        |               |
|-------------------------------------|---------------|
| lame                                | Telephone No. |
| Manager Name                        | 999999999     |
| mail                                |               |
| bajasharishfiaeuropeevent@gmail.com |               |

### 2.2.4 Fill in First Driver information

Choose the Role First Driver and fill in the required data. At the end click on Add.

| .ore                      |                        | FPAK License |                 |               |               |                                                                                                    |
|---------------------------|------------------------|--------------|-----------------|---------------|---------------|----------------------------------------------------------------------------------------------------|
| First Driver              | ۲.                     |              |                 |               |               |                                                                                                    |
| lame                      |                        |              |                 | Screen Name   |               | Telephone No.                                                                                                    |
| Driver <mark>N</mark> ame |                        |              |                 | Driver Name   |               | 111111111                                                                                                    |
| ddress                    |                        |              |                 | Postal Code   | Locality      |                                                                                                    |
| Address                   |                        |              |                 | 1000          | Locality      |                                                                                                    |
| mail                      |                        |              | Driving License | License       | License issue | ed by                                                                                                    |
| bajasharishfi             | aeuropeevent@gmail.com |              | 1111            | 999999        | FIA           |                                                                                                    |
| lationality               |                        | ID Number    |                 | Date of Birth | VAT No.       |                                                                                                    |
| Nationality               |                        | 2222222      |                 | 01/01/1990    | 12345678      | al and a second second s |
|                           |                        |              |                 |               |               |                                                                                                    |
| Add                       |                        |              |                 |               |               |                                                                                                    |
| Role                      | License                |              |                 |               |               |                                                                                                    |
|                           |                        |              |                 |               |               |                                                                                                    |

| ole          | FPAK License     FPAK License | n process Q                             |          |
|--------------|-------------------------------|-----------------------------------------|----------|
| Add          |                               |                                         |          |
| Role         | License                       |                                         |          |
|              | Driver Name (I                | river Name)                             |          |
|              | Telephone N                   |                                         |          |
|              | Addre                         | Address<br>1000 Locality                |          |
|              | Ema                           | il: bajasharishfiaeuropeevent@gmail.com |          |
|              | Driving Licen                 | e 1111                                  |          |
| First Driver | Licen                         | e: 999999                               | × Remove |
|              | License issued                | y FIA                                   |          |
|              | Nationali                     | y: Nationality                          |          |
|              | ID Numb                       | ar 2222222                              |          |
|              | Date of Bir                   | h 01/01/1990                            |          |
|              | VAT N                         | 12345678                                |          |

# 2.2.5 Fill in Navigator information

Choose the role Navigator and fill in the required fields. Finally, click Add and you will get the following screen.

| Role        | License |                   |                                     |           |
|-------------|---------|-------------------|-------------------------------------|-----------|
|             |         | Driver Name (Driv | er Name)                            |           |
|             |         | Telephone No.:    | 111111111                           |           |
|             |         | Address           | Address                             |           |
|             |         |                   | 1000 Locality                       |           |
|             |         | Email:            | bajasharishfiaeuropeevent@gmail.com |           |
| irst Driver |         | Driving License   | 1111                                | M Pamouro |
| iist briver |         | License:          | 999999                              | × Remove  |
|             |         | License issued by | FIA                                 |           |
|             |         | Nationality:      | Nationality                         |           |
|             |         | ID Number         | 2222222                             |           |
|             |         | Date of Birth     | 01/01/1990                          |           |
|             |         | VAT No.:          | 12345678                            |           |
|             |         | Navigator (Naviga | tor)                                |           |
|             |         | Telephone No.:    | 222222222                           |           |
|             |         | Address:          | Address<br>1000 Locality            |           |
|             |         | Email:            | bajasharishfiaeuropeevent@gmail.com |           |
|             |         | Driving License   | 88888                               |           |
| Navigator   |         | License:          | 777777                              | × Remove  |
|             |         | License issued by | FIA                                 |           |
|             |         | Nationality:      | Nationality                         |           |
|             |         | ID Number         | 33333                               |           |
|             |         | Date of Birth     | 01/01/1990                          |           |
|             |         | VAT No.:          | 123456                              |           |

## 2.2.6 Fill in Vehicle information

| TFAK Technicarra | ssport           |          |       |             |   |
|------------------|------------------|----------|-------|-------------|---|
| Passport No.     | FIA Passport No. | Make     |       | Model       |   |
|                  | 12345            | Make     |       | Model       |   |
| Registration No. | Fuel             | C.C.     | Turbo |             |   |
| 010101           | Fuel             | 3000     |       |             |   |
| Chassis No.      |                  | Nº Coque |       | Homologação |   |
| 0000000001       |                  | 0111111  |       |             |   |
| Group / Class    |                  |          |       |             | × |
| Jutra            |                  |          |       |             |   |

### 2.2.7 Add the Required Documents

Click on Add Files to upload the necessary documents.

| No                                                                                                    |                                                                                                    |
|----------------------------------------------------------------------------------------------------|----------------------------------------------------------------------------------------------------|
|                                                                                                    |                                                                                                    |
| Descarregar todos os documentos                                                                                |                                                                                                    |
| ersonal Documents:                                                                                             | Vehicle Documents:                                                                                                    |
| Competitor Sporting License     Sporting License driver and co-driver     Driving License driver and co-driver | <ul> <li>Vehicle registration</li> <li>Owner declaration if the vehicle is not owned by the driver</li> <li>Vehicle Insurance cover certificate</li> </ul> |
| <ul> <li>Driver's ID</li> <li>ASN authorisation, for all foreign competitors and/or drivers</li> </ul>         | Other Documents                                                                                                    |
|                                                                                                    | Copy of bank transfer                                                                                                    |

When the upload of each document is completed, you will have a screen similar to the following.

| Descarregar todos os documentos                                                                                                    |                                                                                                    |               |          |
|----------------------------------------------------------------------------------------------------|----------------------------------------------------------------------------------------------------|---------------|----------|
| Personal Documents:                                                                                                    | Vehicle Documents:                                                                                                    |               |          |
| Competitor Sporting License     Sporting License driver and co-driver     Driving License driver and co-driver     Driver's ID     ASN authorisation, for all foreign competitors and/or drivers | Vehicle registration     Owner declaration if the vehicle is not ow     Vehicle Insurance cover certificate Other Documents | ned by the dr | iver     |
|                                                                                                    | Copy of bank transfer                                                                                                    |               |          |
| Navigator ID_2024-07-23T12h45m05.pdf                                                                                                    | Ve                                                                                                    | er/Download   | Eliminar |
| FIA Passport_2024-07-23T12h45m05.pdf                                                                                                    | Ve                                                                                                    | er/Download   | Eliminar |
| Driver license_2024-07-23T12h45m05.pdf                                                                                                    | Ve                                                                                                    | er/Download   | Eliminar |
| Add Files VIploaded                                                                                                    |                                                                                                    |               |          |
| Driver license.pdf                                                                                                    |                                                                                                    |               |          |
| FIA Passport.pdf                                                                                                    |                                                                                                    |               |          |
| Navigator ID.pdf                                                                                                    |                                                                                                    |               |          |

### 2.2.8 Fill in Invoice information

| VAT Number |             | Name     |  |
|------------|-------------|----------|--|
| 1234555    |             | Name     |  |
| Country    | Postal Code | Locality |  |
| Country    | 11111       | Locality |  |
| Address    |             |          |  |
| Address    |             |          |  |
|            |             |          |  |

### 2.2.9 Click Save to complete the registration

After clicking save, your registration will be completed and you will receive a confirmation email.

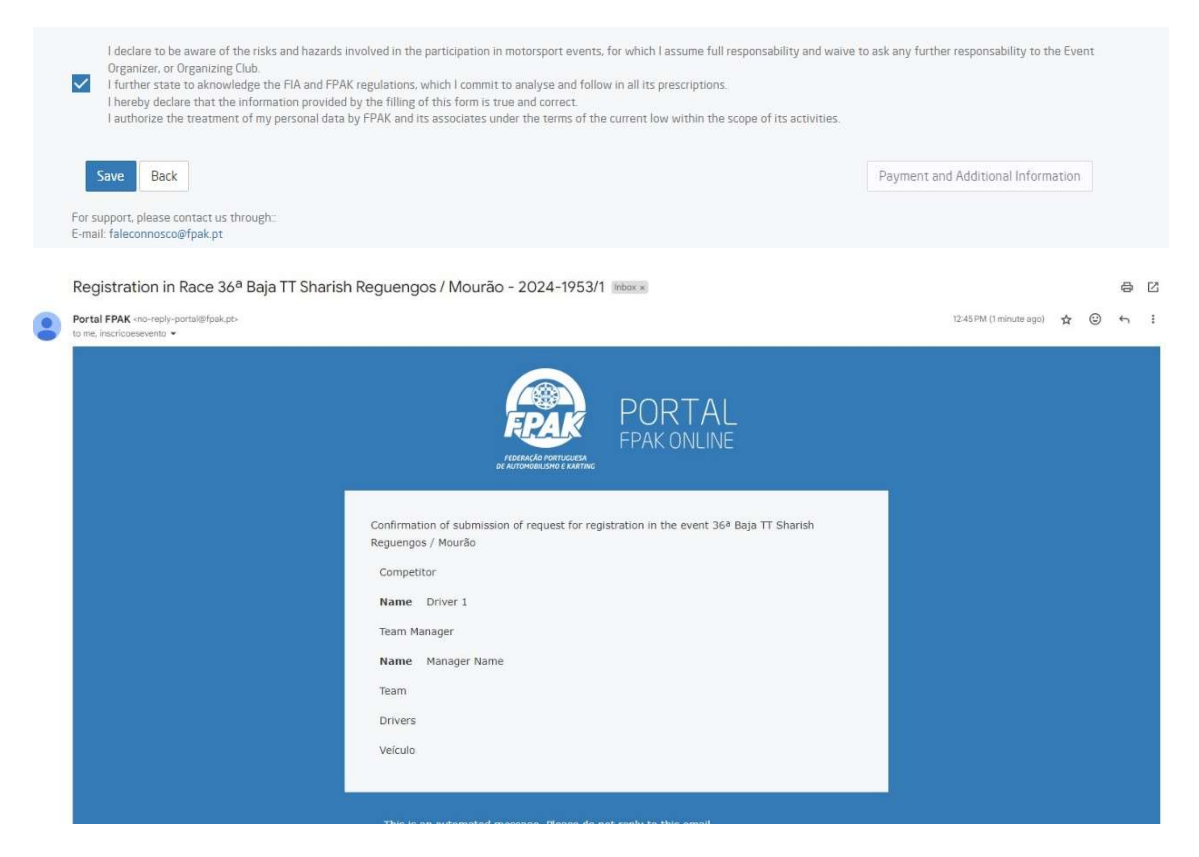

#### 2.2.10View/Edit Completed Registrations

The person who completed the registrations (Pilot or Team Manager) can view the status and edit the completed registrations. To do this, simply log in to the portal and click on Race Registrations -> Active and Pending Registrations.

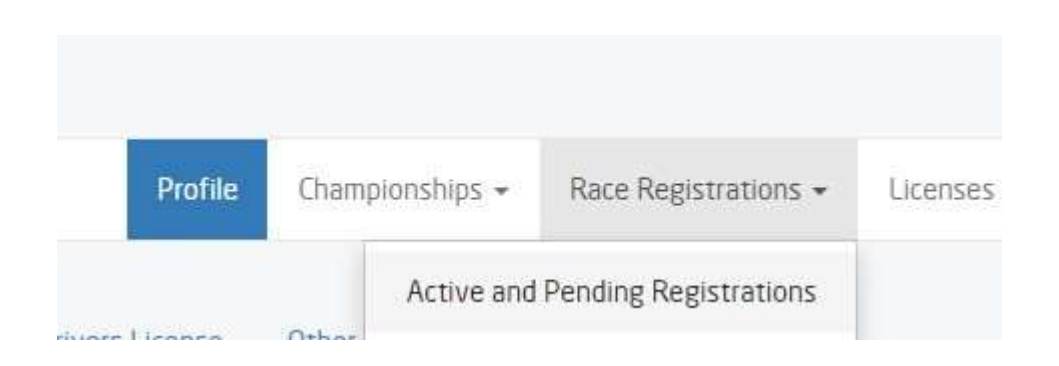

|                                   |               |                         |            | For support |
|-----------------------------------|---------------|-------------------------|------------|-------------|
| Profile Cham                      | pionships 👻   | Race Registrations +    | Licenses 👻 | Technica    |
| 36ª Baja TT Sharish<br>20         | Regueng<br>24 | os / Mourão             |            |             |
| Competitor                        |               |                         |            |             |
| Lic. in process                   |               |                         |            |             |
| Name                              | Driver 1      |                         |            |             |
| races.inscricoes.nome_a_utilizar  | Driver 1      |                         |            |             |
| Tel.                              | 000000011     | 11                      |            |             |
| Address                           | Address 1     |                         |            |             |
| Postal Code                       | 1000          |                         |            |             |
| Locality                          | Locality      |                         |            |             |
| Email                             | bajasharishf  | iaeuropeevent@gmail.com |            |             |
| races inscricoes cartaDeCondução  | 1111          |                         |            |             |
| Lic.                              | 999999        |                         |            |             |
| Issued By                         | FIA           |                         |            |             |
| Nationality                       | Nationality   |                         |            |             |
| ID No.                            | 2222222       |                         |            |             |
| races.inscricoes.dataDeNascimento | 01/01/1990    | )                       |            |             |
| VAT No.                           | 12345678      |                         |            |             |
|                                   |               |                         |            |             |